# New Employee Self Service Instructions

#### my.delaware.gov Registration

**my.delaware.gov** is the new system for access to all employee personal information such as: W-2, payroll, contact and benefits enrollment from the office, your home or from anywhere. It will be your new secure sign-on for **DTC Employee Self Service** information.

### Follow these few easy steps:

- 1. Make sure you have a Home email in PeopleSoft. Operations and Maintenance send your email address to <u>DOT DTC PSOFT HR@delaware.gov</u> to enter in the system.
- 2. Go to https://my.delaware.gov on the Internet from a computer or cell.
- **3.** Fill in your home email, create a password, fill in your name, address and cell number.
- 4. Go to your email and find the email from my.delaware.gov and click Activate Account.
- 5. Log out and log back in to add your cell phone for resetting your password.
- 6. Pick an image for your login screen and click Create My Account.
- 7. Wait 24-48 hours and Employee Self Service will be loaded into your account.

#### Everyone must register the first time you use this system:

- 1. Make sure you enter a Home email under Employee Self Service Personal Details Contact Details.
- **2.** If you have access to DTC PeopleSoft, you must still register, to use this system. Make sure you have a Home email in PeopleSoft.
- Navigate to <u>https://my.delaware.gov</u> from a computer or cell phone. Cell phone users must clear their cache and type in the full internet address.
- **4.** From a **PC** click on the Register Now button or From a **Cell** click **Don't have an account?** Sign up link if you are using a cell.

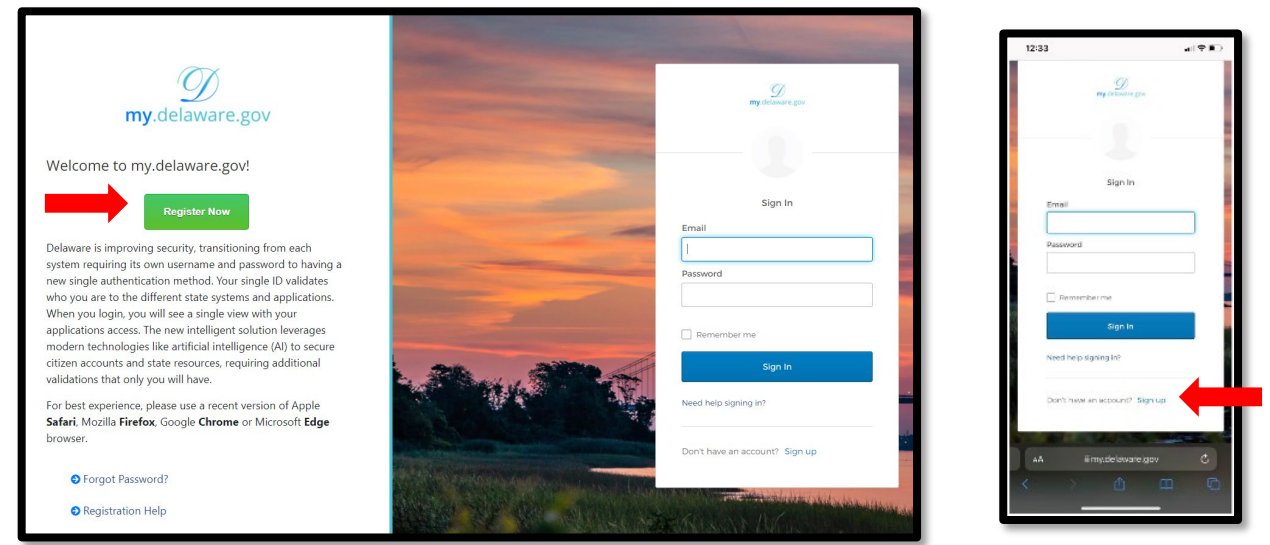

**Note:** Cell phone users may only see the smaller login screen.

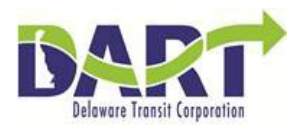

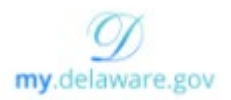

Fill out the Create Account registration form.

- a. Enter a **personal email** account that will be your **Login ID** to access this system.
- b. Create a **password** for this system. Password requirements:
  - i. At least 10 characters
  - ii. A lowercase letter
  - iii. An uppercase letter
  - iv. A number
  - v. A symbol
  - vi. No parts of your personal email name
  - vii. Does not include your first or last name
  - viii. Can not be any of your last 4 passwords
- c. Enter your legal name
- d. Enter your home phone or **cell** number (no spaces or dashes)
- e. Enter your home address
- f. Click Register

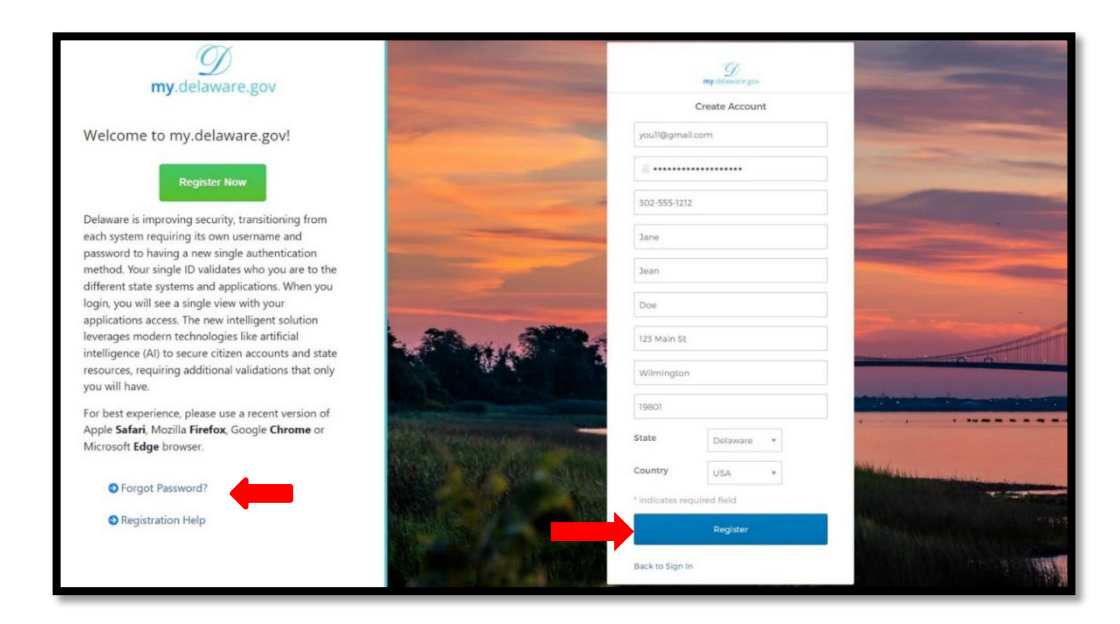

**Note**: If you already have an account try resetting your password by clicking **Forgot Password?** or **Need Help Signing In?** 

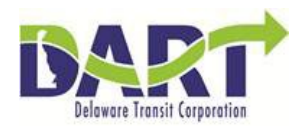

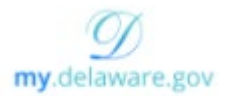

5. You must go to the personal email you used to Register and click Activate Account before you can log in.

| Delaware encrente@mediclaware.or<br>Tara1234Tara@gmail.com | NX.                                                                                                    |
|------------------------------------------------------------|----------------------------------------------------------------------------------------------------|
|                                                            | my delivere gov                                                                                                |
|                                                            | Hi Tara<br>Weicone to My Detavore                                                                              |
|                                                            | To verify your email address and activate your account,<br>please click the following tric<br>Activate Account |
|                                                            | This is an automatically generated message, Replies are not monitored or answered.                             |

6. After you activate, you will be logged in, but the registration process is <u>not complete</u>. **Sign-out** of this window by clicking the arrow in the upper right corner.

| my delaware.gov          | Q, Search your apps          | Tara<br>State of Delaware |
|--------------------------|------------------------------|---------------------------|
| My Apps                  | My Apps Sort +               | Tara1234Tara@gmail.com    |
| Work<br>Add section ⊕    | © Work                       | Settings                  |
| A Notifications Add apps | My<br>Governor<br>Ny coverse | Preferences<br>Sign out   |
|                          | Add sectors                  |                           |

7. Sign-In again to complete the registration process.

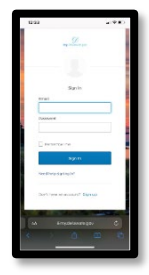

8. Enter a SMS cell phone **text message** number (recommended) to reset your password if you forget it or get locked out.

**Do not use your work phone number**, because you may not always be at your desk to receive the verification code phone call.

When you **receive the verification code**, enter the code in the pop-up box and click **Done**.

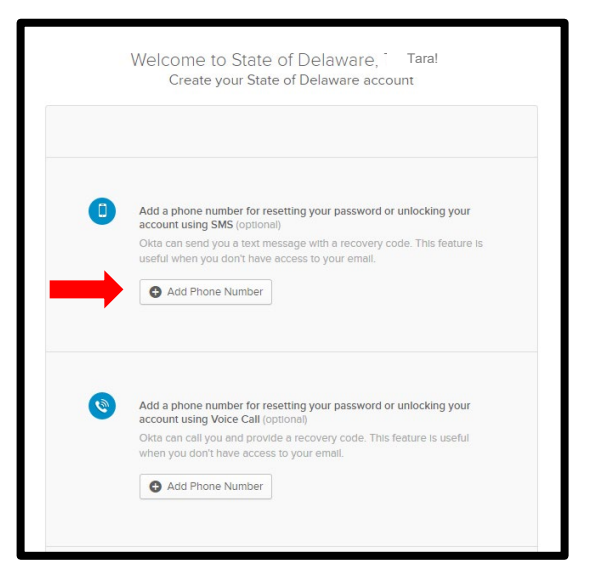

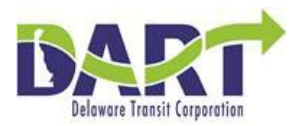

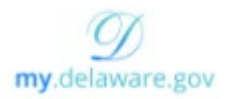

 Next, select the image that will display when you login (required). It will display every time you enter your personal email login on this website. Click Create My Account. <u>The registration process is completed.</u>

|                | a trauquient website. |       |
|----------------|-----------------------|-------|
|                |                       |       |
|                |                       | - A A |
| and the second |                       |       |
|                |                       |       |
|                |                       |       |

## AFTER YOU REGISTER

- A. Log back in to the my.delaware.gov home page after 24-48 hours. It will take 24-48 hours for the DTC Employee Self Service tile to appear after you register. You can click on Settings to change your password, and other selections.
  - \*\* If you are having problems and don't see the DTC tile, contact PeopleSoft 302-760-2220.

| my delaware gov                                              | Q Search your apps                                                               |        | Tara<br>State of Delaware                                                  |
|--------------------------------------------------------------|----------------------------------------------------------------------------------|--------|----------------------------------------------------------------------------|
| My Apps<br>Work<br>Add section ⊕ Notifications 1<br>Add apps | My Apps<br>© Work<br>My<br>Governor<br>My Governor<br>My Governor<br>My Governor | Sort + | Tara Smith<br>Twat234TaraBgmail.com<br>Settings<br>Preferences<br>Sign out |
|                                                              | Add section     Add section                                                      |        |                                                                            |

**B.** You can find the *My.Delaware.gov* icon on the DelDOT or **DTC Intranet** <u>https://deldotportal/sites/DTC</u> by searching for the *Symbol*.

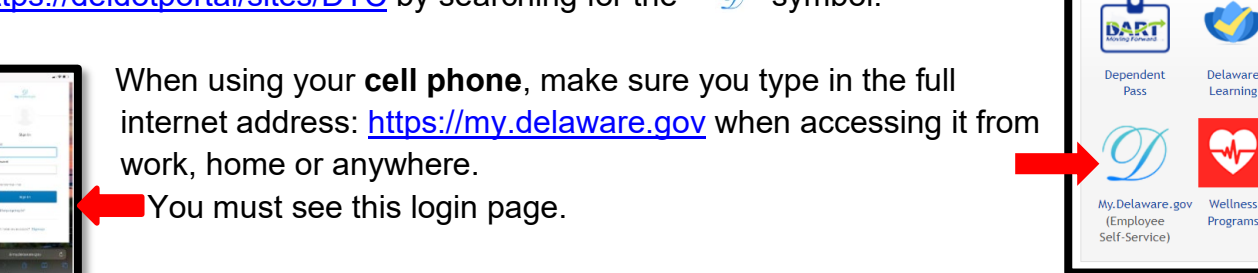

EMPLOYEE PROGRAMS

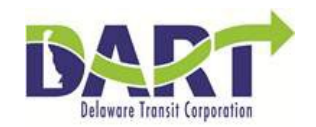

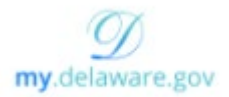

**C.** Click on the **DTC Employee Self Service** tile to access your personal information as you did in the past. Make sure to **sign out**, especially when using a shared computer.

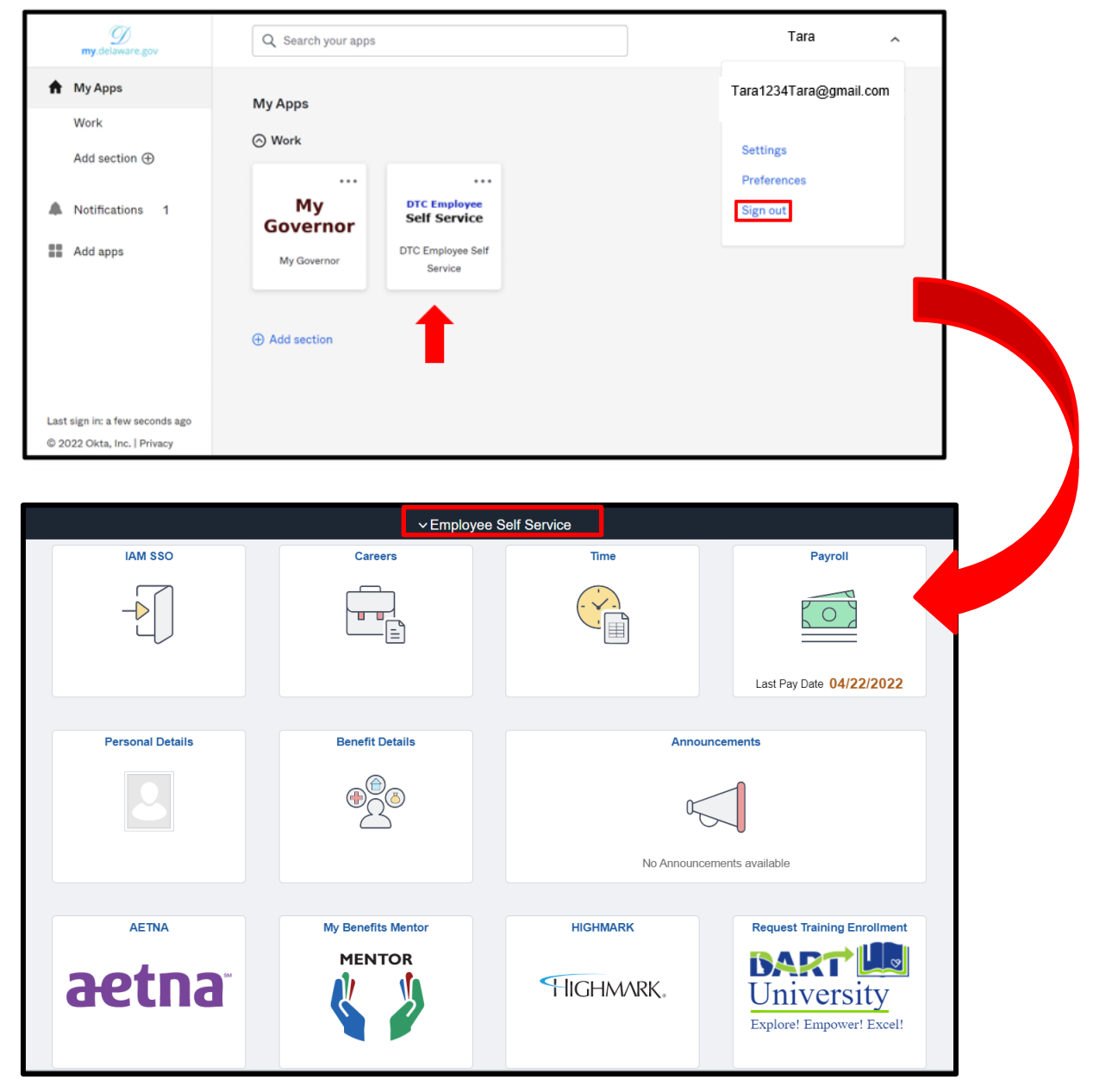

Contact **DTC PeopleSoft**: (302)760-2220 or <u>DOT DTC PSOFT HR@delaware.gov</u> for assistance.

If you need a new Account Activation Link sent to your email contact: mydelaware@delaware.gov .

#### - End of Procedure-